## **Batch Jobs**

Die Software startet jeweils um Mitternacht eine Reihe von Batchjobs, welche Daten beschaffen, nachpflegen und aufräumen.

Hier finden Sie Antworten auf die gängigsten Fragen zu den Batch Jobs:

- Welche Batch Jobs gibt es und was tun sie?Wo sind die Batch Jobs einsehbar?
- Wie kann man einen Batch deaktivieren?
- Was tun, wenn ein Batch Job Fehler meldet oder nicht gelaufen ist?

## Welche Batch Jobs gibt es und was tun sie?

Nachfolgende Tabelle zeigt in welcher Reihenfolge die Batch Jobs prozessiert werden (falls ein Job fehlt schlägt, läuft die Kette weiter). Je nach Kundensetup sind nicht alle davon relevant und können via Systemparameter VETOED\_JOBS inaktiviert werden.

| Reihenfolge | Batch Job                       | Inhalt                                                                                                    | Kommentar                                                                                                    |
|-------------|---------------------------------|----------------------------------------------------------------------------------------------------|----------------------------------------------------------------------------------------------------|
| 1           | ActionHistoryJob                | Historisiert Action Daten, erzeugt Snapshots                                                                                                    |                                                                                                    |
| 2           | SmartConnectS<br>chedulingJob   | Stellt sicher, dass alle aktiven SmartConnect Schnittstellen täglich aufgerufen werden um<br>entsprechende Daten abzuholen.                                                                                                    | <ul> <li>ist normalerweise nicht<br/>aktiv</li> <li>nur relevant, wenn<br/>SmartConnect zum<br/>Einsatz kommt</li> </ul> |
| 3           | PastDueScanJ<br>ob              | <ul> <li>Prüft täglich folgende Elemente auf "past due" und setzt entsprechende Stati:</li> <li>Kontroll-Tasks (Ausführung)</li> <li>Kontroll-Tasks (Signoff)</li> <li>Actions</li> </ul>                                                                                                    |                                                                                                    |
| 4           | TaskHousekee<br>pingJob         | <ul> <li>Erzeugt die E-Mails für Erinnerungen, Mahnungen, Eskalationen von Tasks</li> <li>Schliesst Auslösungen ab, wenn alle Tasks erledigt sind</li> <li>Stösst Signoffs an</li> </ul>                                                                                                    |                                                                                                    |
| 5           | ActionHouseke<br>epingJob       | <ul> <li>Erzeugt die Mails f ür Erinnerungen, Mahnungen, Eskalationen von Actions (inkl. Sideway<br/>Emails)</li> </ul>                                                                                                    |                                                                                                    |
| 6           | SmartConnectH<br>ousekeepingJob | <ul> <li>Prüft die vorgenommenen SmartConnect Aufrufe (Schnittstellenanbindungen an andere Systeme):</li> <li>gibt Schnittstellenbezogene Warnungen, Infos und Status aus</li> <li>löscht Duplikate in den Data Feeds (zur Vermeidung von Duplikaten)</li> </ul>                                                                                                  | <ul> <li>ist normalerweise nicht<br/>aktiv</li> <li>nur relevant, wenn<br/>SmartConnect zum<br/>Einsatz kommt</li> </ul> |
| 7           | DistributionJob                 | Löst neue Kontrolltasks aus (inkl. Erzeugung von E-Mails)                                                                                                    |                                                                                                    |
| 8           | DirectorySyncJ<br>ob            | <ul> <li>Synchronisation der Benutzer-Stammdaten (z.B. mittels AD):</li> <li>legt neue Benutzer an und aktiviert sie (legt in dem Fall auch die Enduser-Rechte automatisch an)</li> <li>synchronisiert die Mitarbeiter-OE</li> <li>deaktiviert Mitarbeiter die im AD als inaktiv gemeldet werden</li> <li>versendet Emails als Info was geändert wurde</li> </ul> | <ul> <li>ist normalerweise nicht aktiv</li> </ul>                                                                        |
| 9           | PendingItemSta<br>tisticsJob    | <ul> <li>Führt statistische Daten tagesaktuell nach:</li> <li>errechnet Statistiken für die Dashboards</li> <li>führt die Pendenzen-Zähler der Benutzer und OEs nach</li> </ul>                                                                                                    |                                                                                                    |
| 10          | NotifyNewContr<br>olReceiverJob | Informiert Benutzer über neue Kontroll-Zuweisungen                                                                                                    | <ul> <li>basierend auf<br/>Veränderungen im<br/>Forecast</li> <li>ist bisher nirgends in<br/>Verwendung</li> </ul>       |

| 11 | GeneralHousek<br>eepingJob | <ul> <li>Erledigt allgemeine Cleanup-Aktivitäten:</li> <li>Löscht nicht länger benötigte JobResults</li> <li>Löscht nicht länger benötigte ErrorLogs</li> <li>Löscht nicht länger benötigte ReportingFiles</li> <li>Aktiviert und Deaktiviert Mitarbeiter basierend auf Erstem und Letztem Arbeitstag<br/>(nur wenn der Systemparameter AUTOMATIC_EMPLOYEE_STATUS_UPDATE auf true<br/>eingestellt ist)</li> <li>Prüft, ob genehmigte Prüfungen bald ablaufen und setzt anhand der Einstellungen im<br/>Prüfverfahren &gt; Erweiterte Einstellungen: Prüfungsgültigkeit das entsprechende Flag "Läuft<br/>bald ab"</li> </ul> |  |
|----|----------------------------|----------------------------------------------------------------------------------------------------|--|
| 12 | ReportingSubsc riptionJob  | Generiert abonnierte Reports und speichert diese im System ab. Erzeugt zudem Email, welche an<br>die Abonennten verschickt werden.                                                                                                    |  |
| 13 | MailDeliveryJob            | Versendet die gesammelten E-Mails, in der Rückmeldung sind die Anzahl Emails die verschickt wurden und allfällige Anzahl Fehler erkennbar.                                                                                                    |  |

## Wo sind die Batch Jobs einsehbar?

Mit entsprechenden Berechtigungen können die Batch Jobs im Menü Admin Batch Jobs angeschaut werden. In der Liste ist jeder Lauf der Batches ersichtlich, die Jobs sind absteigend sortiert (der neuste befindet sich also zuoberst). Es kann nach Datum, Jobname aus obiger Liste oder sonstigen Kriterien gefiltert werden.

| G•Compliant <                                                                                                    | GoCon                | npliant IKS Default (IT)    |                              |                                      |              |                                  | 目 Manuals 🕒 Support (り Abmelden                                                                                                    |
|----------------------------------------------------------------------------------------------------|----------------------|-----------------------------|------------------------------|--------------------------------------|--------------|----------------------------------|----------------------------------------------------------------------------------------------------|
|                                                                                                    | Batcl                | n Jobs                      |                              |                                      |              |                                  |                                                                                                    |
| Beatrice Kofmel Bütikofer, GL 🗸                                                                                                    | Suche in allen F     | eldern:                     |                              |                                      | X            |                                  |                                                                                                    |
| <sup>™</sup> Pendenzen 34 55 ❤                                                                                                    | ID ↓≓                | Job Name ᡝ                  | Status ↑↓                    | Start ↑↓                             | Run Time ↑↓  | Zusatzinfo $\uparrow \downarrow$ | Output Message ↑↓                                                                                                    |
| Dashboards                                                                                                    | JO-96821             | MailDeliveryJob             | Completed Ok                 | 31.05.2023 00:58                     | 00:00:00,726 |                                  | Sent mails=50, errors=0                                                                                                    |
| IKS - Interne Kontrollen                                                                                                    | JO-96820             | ReportingSubscriptionJob    | Completed Ok                 | 31.05.2023 00:58                     | 00:00:02,865 |                                  | 1 reportings, success: 1, error: 0                                                                                                    |
| IA - ISSUES & ACTIONS                                                                                                    | JO-96819             | GeneralHousekeepingJob      | Completed Ok                 | 31.05.2023 00:58                     | 00:00:00,098 |                                  | 0 JobResults deleted.                                                                                                    |
| Operationelle Freignisse                                                                                                    |                      |                             |                              |                                      |              |                                  | 0 ErrorLogs deleted.<br>1 ReportingFiles deleted.                                                                                                    |
|                                                                                                    |                      |                             |                              |                                      |              |                                  | Employees inactivated: 0<br>Employees activated: 0                                                                                                    |
| Admin ^                                                                                                    | JO-96818             | NotifyNewControlReceiverJob | Completed Error              | 31.05.2023 00:58                     | 00:00:00,222 |                                  |                                                                                                    |
| Logbuch<br>Texte<br>Code tables<br>Organisationseinheiten<br>Mitarbeiter<br>Benutzerrechte<br>Steilvertretungen<br>Workflow Anfragen<br>Dashboards<br>Custom Fields<br>Modulkonfigurationen | JO-96817             | PendingItemStatisticsJob    | Completed Ok                 | 31.05.2023 00:58                     | 00:00.32,598 |                                  | Recalculated dashboard statistics (ORIG - mit<br>Statistik und in Dashb), based on 390 raw results<br>Recalculated dashboard statistics (Rick- und<br>Ausblick) based on 59 raw results<br>Recalculated dashboard statistics (Action<br>Statistik) / Action Statistics / Statistiques des<br>actions / Statistiche delle azionih based on 99 raw<br>results.<br>Recalculated dashboard statistics (Kornolltask<br>Statistik) / Cortrol Task Statistics (Statistiques<br>di control of the Statistics (Statistiques<br>di control of the Statistics (Statistiques<br>Recalculated dashboard statistics (Kornolltask<br>Recalculated dashboard statistics (Korpe von<br>Statistik) <i>et al.</i> 700 / Kopie von results<br>Recalculated dashboard statistics (Kopie von<br>Statistich delle azion) based on 52 raw results<br>Recalculated dashboard statistics (Kopie von<br>Statistich delle azion) based on 52 raw results<br>Recalculated dashboard statistics (Kornolltask<br>Trendonalyey / Control Task 'Tends / Tendances<br>des täches de comtrol / Tenderze delle azitvità<br>Recalculated 35 pending item owners |
| Batch Jobs<br>System Parameter<br>IT Support<br>Logs<br>User Activity Logs<br>Mails<br>Excel Import                                                                                         | JO-96816<br>JO-96815 | DistributionJob             | Completed Ok<br>Completed Ok | 31.05.2023 00:58<br>31.05.2023 00:58 | 00:00:02,924 |                                  | 3 control® Lans distributed<br>CP-00010 (kontrolle 5 / kontrolle 5 / distribution<br>202305 57102 / 3 tasks:<br>- CP-00025 (Smart Connect - u / Smart Connect -<br>u / Smart Connect - u / Smart Connect - u) was<br>not distributed because control®Ian not active<br>- CP-00042 (Kontrolle 5 / Kontrolle 3 / Was not<br>distributed because controllen not active<br>- CP-00043 (Kontrolle 5 / Kontrolle 5 / Kontrolle 5<br>distributed because controllen not active<br>CP-00056 (S1: Geldwäschereikontrolle /<br>Geldwäschereikontrolle / distribution 2023-05-<br>57104 / 2 tasks<br>0 Invocations checked successfully.<br>New smart feeds: 0, errors: 0<br>Duplicates removed: 0                                                                                                    |
|                                                                                                    | JO-96814             | ActionHousekeepingJob       | Completed Ok                 | 31.05.2023 00:57                     | 00:00:11,392 |                                  | ACTION_REMINDER=1<br>ACTION_UPDATE_REMINDER=13<br>ACTION_WARNING=2<br>SIDEWAY_ACTION_WARNING=1                                                                                                    |

Wie kann man einen Batch deaktivieren?

Die Batches können via Systemparameter VETOED\_JOBS inaktiviert werden, damit sie nicht mehr berücksichtigt werden im nächtlichen Verarbeitungsprozess. Dabei ist der genaue Jobname in den Systemparameter einzugeben. Mehrere Werte sind Kommasepariert einzugeben, hier ein Beisniel:

| G«Compliant (                   | GoCompliant IKS Defaul         | t (IT)                               | 🗐 Manuals 😫 Support () Abmelden         |
|---------------------------------|--------------------------------|--------------------------------------|-----------------------------------------|
|                                 | System Parameter               |                                      |                                         |
| Beatrice Kofmel Bütikofer, GL 💙 | Suche in allen Feldern: vetoed |                                      | + Neu: System Parameter                 |
| ♡ Pendenzen 🛛 😽 ∽               | Text Key ↑↓                    | Wert $\uparrow\downarrow$            |                                         |
| 🗓 Dashboards 🗸 🗸                |                                |                                      |                                         |
| ≂v IKS - Interne Kontrollen 🛛 💙 | VETOED_JOBS                    | DirectorySyncJob, NotifyNewControlRe | eceiverJob, SmartConnectSchedulingJ 🖍 🔟 |
| 🜲 IA - Issues & Actions 🛛 💙     | т                              | otal System Parameter: 1 / 190       | ∽]                                      |
| 🗣 Risikomanagement 🛛 💙          |                                |                                      |                                         |
| Øperationelle Ereignisse        |                                |                                      |                                         |

## Was tun, wenn ein Batch Job Fehler meldet oder nicht gelaufen ist?

Im Status ist erkennbar, ob ein Job erfolgreich durchgelaufen ist (Completed OK) oder nicht korrekt durchgelaufen ist (Completed Error), in letzterem Fall versendet das System ein Email um auf den Fehler aufmerksam zu machen. In seltenen Fällen kommt es auch vor, dass ein Job auf "Started" stehen bleibt, auch dann kann nachfolgende Trickkiste angewendet werden:

- 1. Versuchen Job manuell nochmal zu starten (nur möglich mit entsprechenden Berechtigungungen, z.B. mit der Rolle "System Admin" oder "IT Support")
  - ins Menü Admin Batch Jobs navigieren
  - mit einem Klick auf die Job-ID in der ersten Spalte auf die Details des fehlerhaften Jobs einsteigen
  - optional: versuchen den Fehler, den das System ausgegeben hat im Stacktrace (Karte Exception) zu verstehen
  - unten rechts den Button "Restart Job" klicken

| G∝Compliant                                                                                                    | < GoC                                                                                                    | omplian                                                    | t IKS Default (IT)                                                                                                    | Manuals                                                                                                    | E Support                           | 也 Abmelden |
|----------------------------------------------------------------------------------------------------|----------------------------------------------------------------------------------------------------|------------------------------------------------------------|----------------------------------------------------------------------------------------------------|----------------------------------------------------------------------------------------------------|-------------------------------------|------------|
|                                                                                                    | Bat                                                                                                    | tch Job                                                    | : JO-96818                                                                                                    |                                                                                                    |                                     |            |
| Beatrice Kofmel Bütikkofer, GL <table-cell><br/>V Pendenzen 34 55<br/>Dashboards<br/>KS-Interne Kontrollen<br/>KS-Interne Kontrollen<br/>KS-Interne Kontrollen<br/>Koperationelle Ereignisse<br/>Dokumente<br/>Admin<br/>Logbuch</table-cell>             | <ul> <li>Allg</li> <li>ID</li> <li>Job N2</li> <li>Proces</li> <li>Start</li> <li>Ende</li> <li>Run Ti</li> <li>Zusati</li> <li>Output</li> </ul> | remein<br>ume<br>ssing Server<br>me<br>einfo<br>tt Message | JO-96818<br>NotifyNewControlReceiverJob<br>toolsuite-it-66chfc5dcf-m8J7t<br>31.05.2023 00:58<br>31.05.2023 00:58<br>00:00:00,222                                                                                                    |                                                                                                    |                                     |            |
| Texte<br>Code tables<br>Organisationseinheiten<br>Mitarbeiter<br>Benutzerrechte<br>Stellvertretungen<br>Workflow Anfragen<br>Dashboards<br>Custom Fields<br>Modulkonfigurationen<br>Look And Feel<br>Batch Jobs<br>System Parameter<br>If Support<br>Logs | Exc<br>Stackt                                                                                                    | eption<br>race                                             | java.lang,NullPointerException<br>at com.gocompliant.ui.bean.search.TaskForecastResultGuiinit:\TaskForecastR<br>at om.gocompliant.ui.bean.search.TaskForecastResultGuiinit:\TaskForecastR<br>at java.base/java.utl.stream.ReferencePipeline.S53 LacceptIfeerencePipeline.java.<br>at java.base/java.utl.stream.AbstractTpieline.copyInto(AbstractPipeline)<br>at java.base/java.utl.stream.AbstractTpieline.copyInto(AbstractPipeline)<br>at java.base/java.utl.stream.AbstractTpieline.copyInto(AbstractPipeline)<br>at java.base/java.utl.stream.AbstractTpieline.collectQFeeteneePipeline)<br>at java.base/java.utl.stream.AbstractTpieline.collectQFeeteneePipeline)<br>at java.base/java.utl.stream.AbstractTpieline.collectQFeeteneePipeline)<br>at java.base/java.utl.stream.AbstractTpieline.collectQFeeteneePipeline)<br>at com.gocompliant.job.NatifyNewControlReseverJob.Java.136)<br>at com.gocompliant.job.NatifyNewControlReseverJob.Java.136)<br>at com.gocompliant.job.Abstractjob.lava.dbstractof.java.107)<br>at io.gthub.resilienced.jbulkhead.JBulkhead.Jambda5decorateSupplier\$Slbulkhead<br>at ogthub.resilienced.jbulkhead.Bulkhead.avecuteSupplierBipleNetad.<br>at org.gocompliant.job.Abstractjob.avecuteSupplierBiplava.234<br>at org.gocompliant.job.Abstractjob.avecuteSupplierBiplava.234<br>at org.gocompliant.job.Abstractjob.avecuteSupplierBiplava.234<br>at org.gocompliant.job.Abstractjob.avecuteSupplierBiplava.234<br>at org.gocompliant.job.Abstractjob.avecuteSupplierBiplava.234<br>at org.gocompliant.job.Abstractjob.avecuteSupplierBiplava.234<br>at org.gocompliant.job.Abstractjob.avecuteSupplierBiplava.234<br>at org.gocompliant.job.Abstractjob.avecuteSupplierBiplava.234<br>at org.gocompliant.job.Abstractjob.avecuteSupplierBiplava.234<br>at org.gocompliant.job.Abstractjob.avecuteSupplierBiplava.234<br>at org.goutz.core.jobRinzBinl.uingbBinlavBiblava.234<br>at org.goutz.core.jobRinzBinlava.234<br>at org.goutz.core.jobRinzBinlava.234<br>at org.goutz.core.jobRinzBinlava.234<br>at org.goutz.core.jobRinzBinlava.234<br>at org.goutz.core.jobRinzBinlava.234<br>at org.goutz.core.jobRinzBinlava.234<br>at org.goutz.core | ssultGuijava:67)<br>tevcControlRecei<br>va:195)<br>)<br>java:1744)<br>2ps.java:744)<br>2ps.java:913)<br>8)<br>Receiver[ob.java:<br>trolReceiver]ob.java<br>trolReceiver]ob.java<br>trolReceiver]ob.java | ver(ob.java-99)<br>-99)<br>-ava:56) | /          |
| Logs<br>User Activity Logs                                                                                                    |                                                                                                    |                                                            |                                                                                                    | R                                                                                                    | estart Job Kill                     | Job Zurück |

- Nach dem Klick, meldet das System mit einer kleinen Meldung oben rechts, dass der Job restarted worden ist und zeigt den Job zuoberst in der Liste mit der Zusatzinformation "Manually started" an
- Nach einer Weile die Seite neu laden und den Status überprüfen, wenn "Completed OK" gemeldet wurde bei Schritt 3 weitermachen
   Falls der Fehler erneut auftritt:
  - Melden Sie sich mit den Details bitte direkt bei support@gocompliant.ch oder Ihrem persönlichen Kundenkontakt, wir schauen uns das gerne an
    - benötigte Details:
      - bei SaaS: Jobname und Datum oder JobID

- bei OnPrem: Jobname, Datum, Fehlermeldung aus den Jobdetails und Ansprechperson mit nötigen Zugriffsrechten oder das Aufschalten von unseren Zugriffsrechten aufs OnPrem-System
  3. Falls der Fehler behoben ist:

  sicherstellen, dass alle Batch Jobs die allenfalls wegen des Fehlers an diesem Tag ausgefallen sin, auch noch manuell gestartet werden.
  dabei ist die Reihenfolge der Tabelle oben zwingend einzuhalten